# How to Designate or Update Your Beneficiary

1. Go to: <u>www.benselect.com/coa</u>

M

## selerix

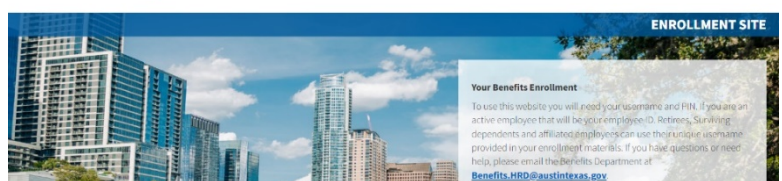

**Your Benefits Enrollment** 

2. Enter Username and PIN. Select Log in.

### Username:

- Active employees Employee ID Number
- **Retirees** First 3 digits of first name, first 3 digits of last name and last 4 digits of social security number.

## PIN:

- **First time user** Last 4 digits of your Social Security Number and the 2-digit year of your birth. *Example:* Last 4 digits of your SSN are 3214 and you were born on September 21, 1968, your PIN would be "321468"
- **Returning User** Your unique PIN.
- **3.** Select Change my Beneficiary.

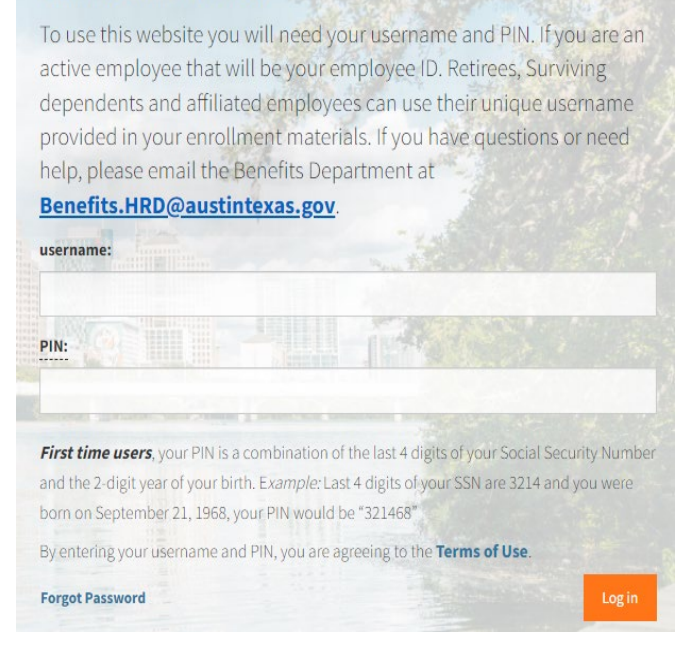

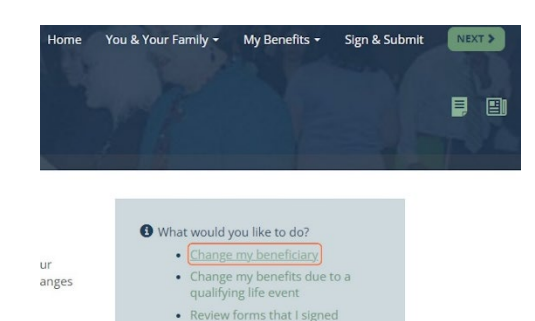

· Find a document or form

4. Select Plans and Select Next.

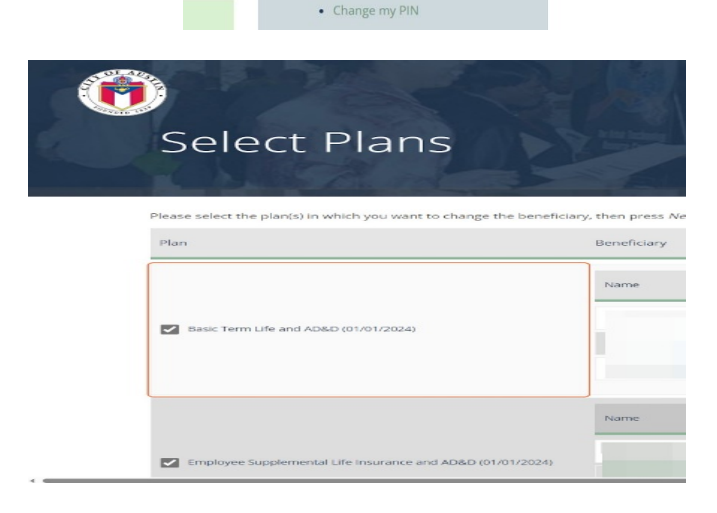

Choose the Relationship to your Beneficiary from the drop-down menu and enter their information.
Select Save.

| Relationship: | <choos< th=""><th>e Relationship&gt;</th><th></th><th>•</th><th></th><th></th><th></th><th></th><th></th></choos<> | e Relationship>                                                                                               |    | •   |       |   |              |        |  |
|---------------|----------------------------------------------------------------------------------------------------|----------------------------------------------------------------------------------------------------|----|-----|-------|---|--------------|--------|--|
| Name:         |                                                                                                    |                                                                                                    |    |     |       |   |              |        |  |
|               | First                                                                                                    |                                                                                                    | MI | Las | st    |   |              | Suffix |  |
| DOB:          | _/_/_                                                                                                    | _                                                                                                    |    |     |       |   |              |        |  |
| SSN:          |                                                                                                    |                                                                                                    |    |     |       |   |              |        |  |
| Gender:       | 🔘 Male                                                                                                    | Female Other                                                                                                  |    |     |       |   |              |        |  |
| Address:      | Same as                                                                                                    | s employee                                                                                                    |    |     |       |   |              |        |  |
|               | USA                                                                                                    |                                                                                                    |    | -   |       |   |              |        |  |
|               | Country                                                                                                    |                                                                                                    |    |     |       |   |              |        |  |
|               | 5821 Welsh Way                                                                                                    |                                                                                                    |    |     |       |   |              |        |  |
|               | Street                                                                                                    |                                                                                                    |    |     |       |   |              |        |  |
|               |                                                                                                    |                                                                                                    |    |     |       |   |              |        |  |
|               | Street (co                                                                                                    | ont.)                                                                                                    |    |     |       |   |              |        |  |
|               | Delvell                                                                                                    |                                                                                                    |    |     | TV    |   | 70647        |        |  |
|               | City                                                                                                    | e                                                                                                    |    |     | State |   | 78017<br>Zip |        |  |
|               | Chy                                                                                                    |                                                                                                    |    |     | State |   | zip          |        |  |
| Type:         | Primary                                                                                                    | /                                                                                                    |    | •   |       |   |              |        |  |
|               |                                                                                                    |                                                                                                    |    |     |       |   |              |        |  |
|               |                                                                                                    |                                                                                                    |    |     |       |   |              |        |  |
| Relationship: |                                                                                                    | <choose relationship:<="" td=""><td>&gt;</td><td></td><td></td><td>-</td><td></td><td></td><td></td></choose> | >  |     |       | - |              |        |  |
|               |                                                                                                    |                                                                                                    |    |     |       |   |              |        |  |

6. Under the "Primary" column, you can modify the percentage for your primary beneficiaries.

| Relationship | Primary | Contingent | +   |
|--------------|---------|------------|-----|
| Spouse       | 100%    | 0%         | / x |
| Child        | 0%      | 50%        | / × |
| Child        | 0%      | 50%        | / x |
|              | 0%      | 0%         | / * |

7. Under the "Contingent" column, you can modify the percentage for your secondary beneficiaries. Select Next.

| Relationship | Primary | Contingent | +   |
|--------------|---------|------------|-----|
| Spouse       | 100%    | 0%         | 12  |
| Child        | 0%      | 50%        | / x |
| Child        | 0%      | 50%        | / x |
|              | 0%      | 0%         | /×. |

8. Enter your PIN.

|                                                                                                    | Home          | You & Your Family + | My Benefits 🝷 | Sign & Submit | C BACK |
|----------------------------------------------------------------------------------------------------|---------------|---------------------|---------------|---------------|--------|
| Life Event: Place Confirm                                                                                |               |                     |               |               |        |
| LITE EVENT. FIEASE COMMITM                                                                               |               |                     |               |               |        |
| By entering my PIN below, I am formally changing the beneficiary information on the specified life and/c | or disability | y plans             |               |               |        |
| PIN:                                                                                                    |               |                     |               |               |        |

9. Confirm your changes by Selecting the checkmark.

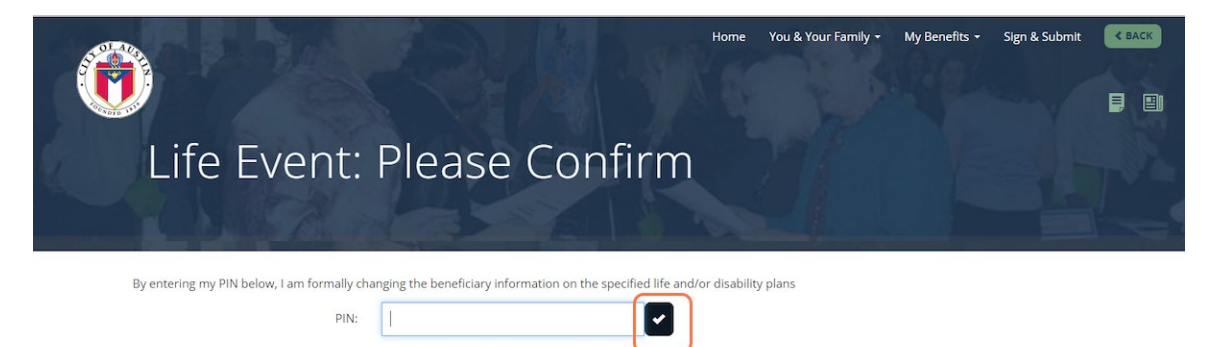